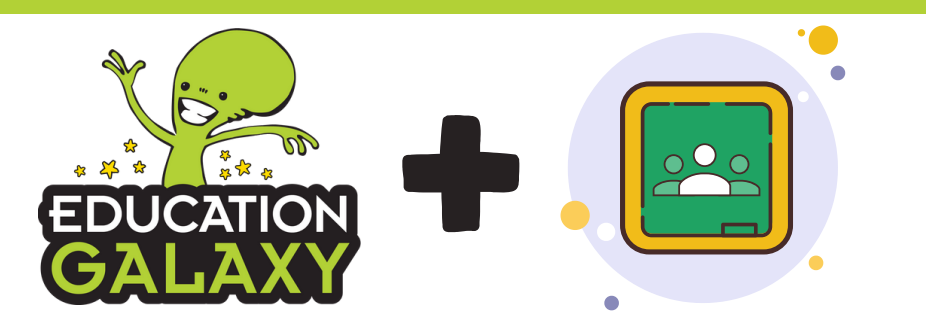

There are **TWO** options to integrate Google Classroom with Education Galaxy. Teachers must follow steps 1-4 to either import or export their class roster.

- 1. Click on Student Center, and select Manage Users
- 2. Select the Google Classroom option, then click "Sign In with Google"

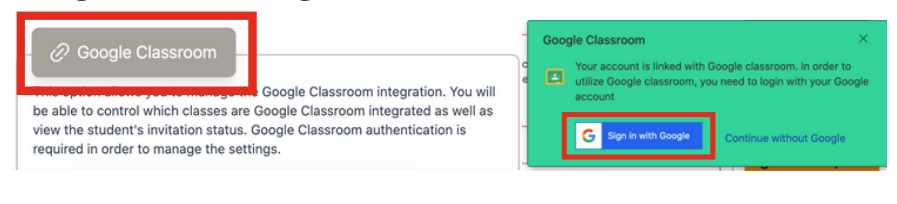

 Login with your Google account to link your accounts
Click allow in each of the permission prompts to grant Education Galaxy authorization to sync with your Google Classroom account.

| <u></u>                                                                                                    | Google Classroom classes you teach and view the<br>course work and grades for classes you administer                                                                                                    |  |  |
|----------------------------------------------------------------------------------------------------|----------------------------------------------------------------------------------------------------|--|--|
| Sign in                                                                                                    | See, create and edit coursework items including<br>assignments, questions, and grades                                                                                                    |  |  |
| to continue to Education Galaxy                                                                                                    | View the email addresses of people in your classes                                                                                                    |  |  |
| Email or phone                                                                                                    | Manage your Google Classroom class rosters                                                                                                    |  |  |
| Forgot email?                                                                                                    | See, edit, create, and permanently delete your Google<br>Classroom classes<br>Make sure you trust Education Galaxy                                                                                                    |  |  |
| language preference, and profile picture with Education<br>Galaxy. Before using this app, you can review Education<br>Galaxy's grivman, soffey and ferma of wervear |                                                                                                    |  |  |
| Create account Next                                                                                                    | You may be sharing sensitive info with this site or app.<br>Learn about hove Education Galaxy will handle your data by<br>reviewing its terms of envice and privatery policies. You<br>can always see or remove access in your Google Account. |  |  |
|                                                                                                    | Learn about the risks                                                                                                    |  |  |

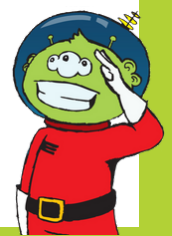

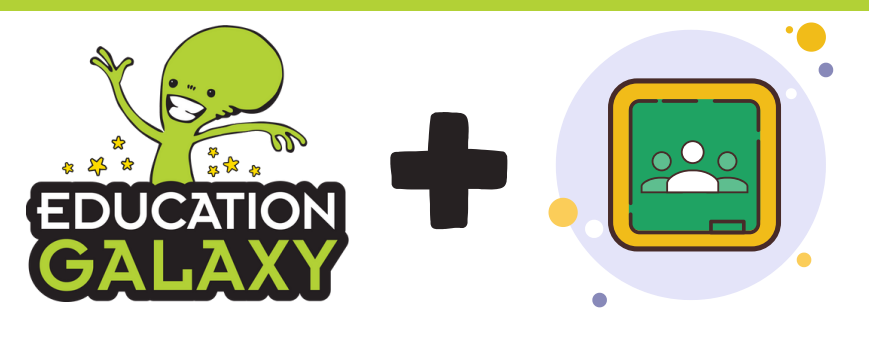

There are TWO options to integrate Google Classroom with Education Galaxy.

## Export EG Class to Create

Students must have EG accounts and an EG class created before syncing with Google Classroom

## This will create a separate Google Classroom for your students' Education Galaxy assignments.

- 5. Click Student Center, then click Manage Users
- 6. Select the Google Classroom option.
- 7. Once in the Google Classroom Center the Education Galaxy classes will populate.

NOTE: If the Education Galaxy classes do not populate, filter by grade level or class name.

|                    | Grade:            |         |    | Class:     |        |            |                         |  |
|--------------------|-------------------|---------|----|------------|--------|------------|-------------------------|--|
| All                |                   | ~       | AI |            | ~      | Import Goo | gle Classes             |  |
| Show 10 👻 entri    | es                |         |    |            |        | Search:    |                         |  |
| Grade              | 0 Clas            | s Name  |    | *          | Import | 0          | Status                  |  |
| 3                  | EG-               | GC 3rd  |    |            | No     |            | Enable Google Classroom |  |
| □ Show all student | (Ignore Class sei | ection) |    |            |        |            |                         |  |
| Show 10 v entri    | es                |         |    |            |        | Search:    |                         |  |
| Student Name       | *                 | Grade   | 0  | Class Name | Googl  | le Email   | Status                  |  |
|                    |                   |         |    |            |        |            |                         |  |

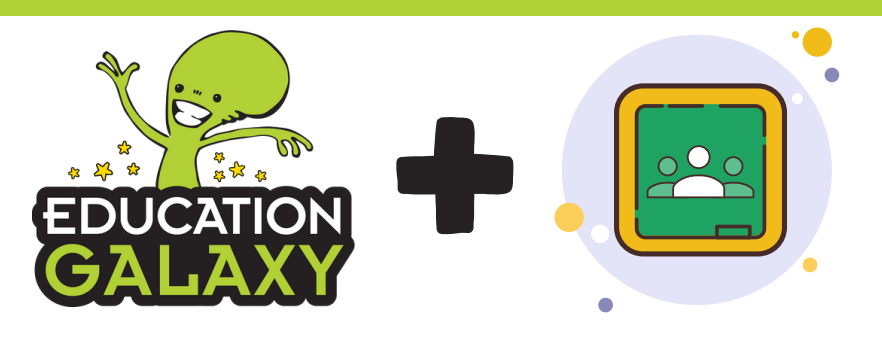

8. Select the green Enable Google Classroom button. Then select OK to enable the class. A message will populate displaying the Class has been added to Google Classroom; select OK.

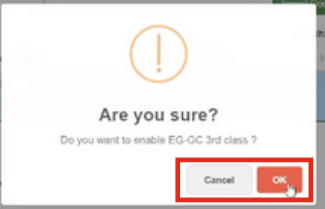

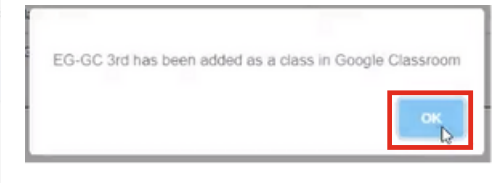

9. With the Class now enabled, the button will be greyed out. Select the class name to view the students and their status. Each student's status will change to Accepted once they've completed the Steps for Student Setup (on the last page)

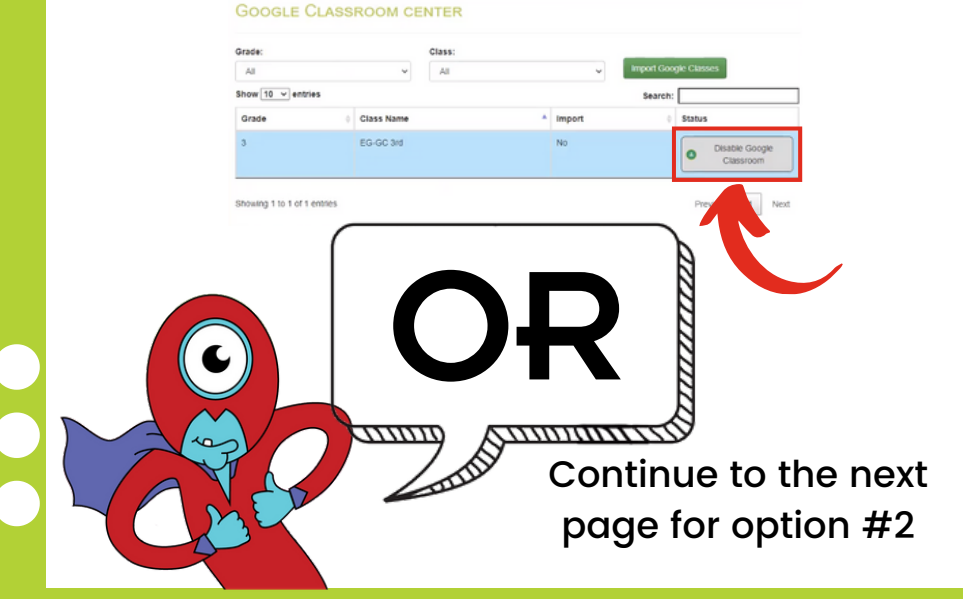

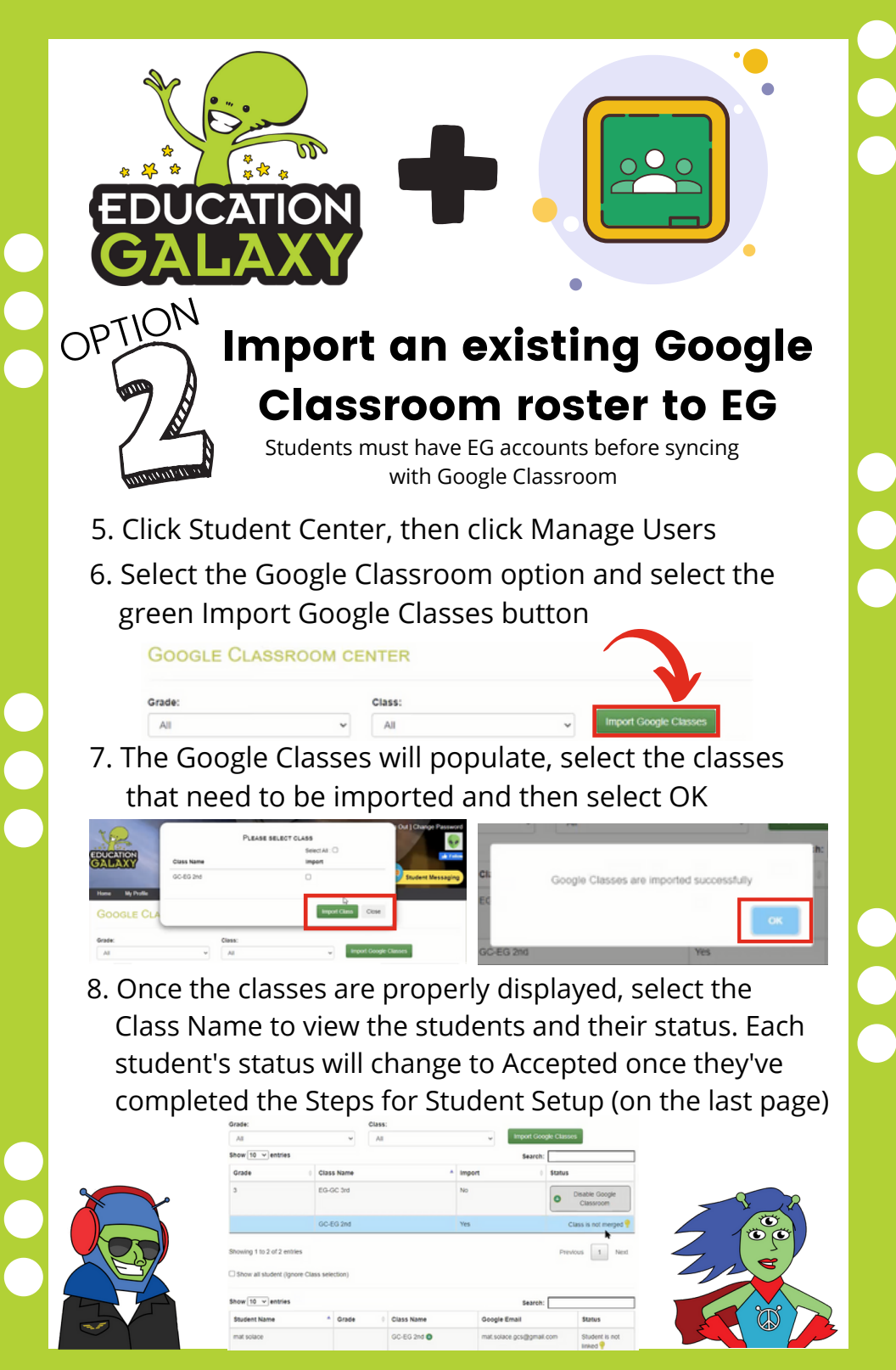

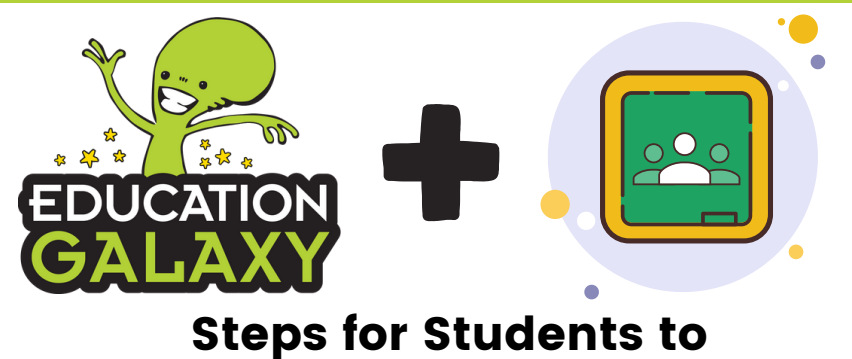

## Setup Google Classroom

1. Students will login to Education Galaxy and click on "My Profile" and select "Sign in with Google"

| Home                        | My Profile  | Personalize |                                 |                        |  |  |  |
|-----------------------------|-------------|-------------|---------------------------------|------------------------|--|--|--|
| Pro                         | FILE        |             |                                 |                        |  |  |  |
| _                           |             |             | User Name                       |                        |  |  |  |
| Education Galaxy O Lift off |             | Lift off    | cn                              |                        |  |  |  |
|                             |             |             | First Name                      | Last Name              |  |  |  |
|                             |             |             | Cam                             | Newton                 |  |  |  |
|                             |             | 2           | District                        | School                 |  |  |  |
|                             |             |             | Tom's North Carolina Trial Dist | North Carolina Schools |  |  |  |
|                             | Galaxy Chef | <u> </u>    |                                 |                        |  |  |  |
|                             |             |             | PARTY INTEGRATION               |                        |  |  |  |
|                             |             | Ĭ           | AD FARTE INTEGRATION            | Boogle Id              |  |  |  |
|                             |             |             | G Sign in with Google           |                        |  |  |  |
|                             |             |             |                                 |                        |  |  |  |

- 2. Students will login with their Google account to link accounts
- 3. Students will click allow in each of the permission prompts to grant Education Galaxy authorization to sync with their Google Classroom account

| C Class is with Conside                                                                                                    |                                                                                                    |
|----------------------------------------------------------------------------------------------------|----------------------------------------------------------------------------------------------------|
|                                                                                                    | Manage course work and grades for students in the<br>Google Classroom classes you teach and view the<br>course work and grades for classes you administer                                                                                    |
| Sign in<br>to continue to Education Galaxy                                                                                                    | See, create and edit coursework items including<br>assignments, questions, and grades                                                                                                    |
|                                                                                                    | View the email addresses of people In your classes                                                                                                    |
| Email or phone                                                                                                    | Manage your Google Classroom class rosters                                                                                                    |
| Forgot email?                                                                                                    | See, edit, create, and permanently delete your Google<br>Classroom classes                                                                                                    |
| In common, doogen was trainer your name, entit auchess,<br>langage preference, and profile picture with Education<br>Galany, Bicfore using this app, you can review Education<br>Galany, simyang, solitiky and Kergen ad wirkfore | Make sure you trust Education Galaxy                                                                                                    |
| Create account Next                                                                                                    | You may be sharing sensitive info with this site or app.<br>Learn about how Education Galaxy will handle your data by<br>reviewing its terms of cervice and privacy policies. You<br>can always see or remove access in your Google Account. |
|                                                                                                    | Learn about the risks                                                                                                    |
| English (Linited States) + Holp Privacy Torres                                                                                                    | Cancel                                                                                                    |